## Here it goes to your personal library account

## **1. Step:** Visit the library homepage.

| Hochschule<br>für Technik<br>Stuttgart |                               |        |            |                |         |               | > Quickli | nks Deuts | sch |
|----------------------------------------|-------------------------------|--------|------------|----------------|---------|---------------|-----------|-----------|-----|
|                                        |                               | STUDIE | S UN       | IVERSITY       | RESEARC | H TRANS       | SFER      | SEARCH    | ٩   |
| Studies                                |                               |        |            |                |         |               |           |           |     |
| FIELDS OF STUDY                        | BEFORE YOUR STUDY             | D      | DURING Y   | OUR STUDY      |         | AFTER YOUR    | R STUDY   |           |     |
| Architecture and Design                | Application                   | S      | study orga | nisation       |         | Alumni        |           |           |     |
| Civil Engineering                      | Prospective students from     | S      | Student ac | visory service | e for   | Founding      |           |           |     |
| Building Physics                       | abroad                        | S      | tudents    |                |         | Career servic | e         |           | - 1 |
| Computer Science                       | Student advisory service      | Ir     | nternatior | al Office      |         | Executive Edu | ucation   |           | - 1 |
| Mathematics                            | Live & Study in Stuttgart     | S      | Skill      |                |         |               |           |           | - 1 |
| Geomatics                              | Orientation Week              | L      | ibrary     |                |         |               |           |           | - 1 |
| Stuttgart Business School              | Math Refresher                | F      | unding     |                |         |               |           |           | - 1 |
|                                        | Events for prospective studen | nts A  | around the | e study        |         |               |           |           | - 1 |
|                                        |                               | 1.K I  |            |                |         |               |           | _         |     |

**2. Step:** Go to the "Search & Find" – Details  $\rightarrow$ 

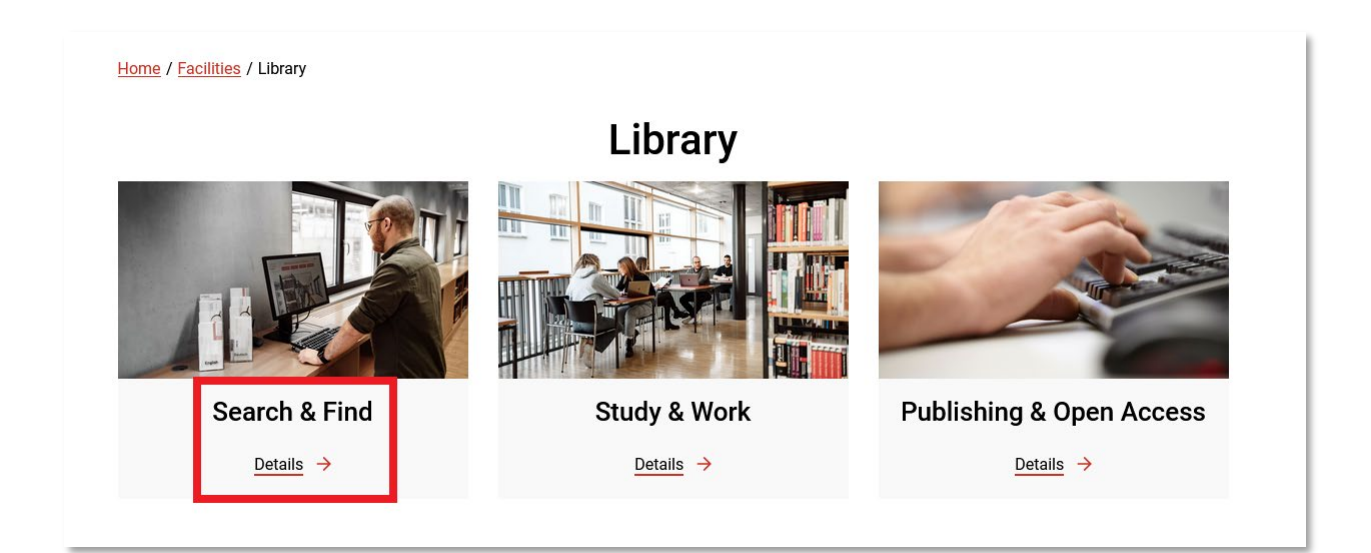

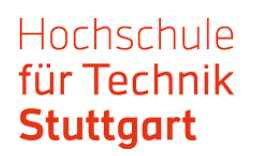

**3. Step:** Go to the "HFT Catalog" and then click on the link "Here is also the access to the library".

| <u>Home</u> / <u>Facilities</u> / <u>Library</u> / S | Search & Find                                       |
|------------------------------------------------------|-----------------------------------------------------|
| 0                                                    | Search+<br>HFT catalog                              |
| 0                                                    | <u>E-books</u>                                      |
| 0                                                    | Databases and standards<br>LinkedIn Learning Videos |
| 0                                                    | Journals                                            |
| 0                                                    | Useful information ressources                       |

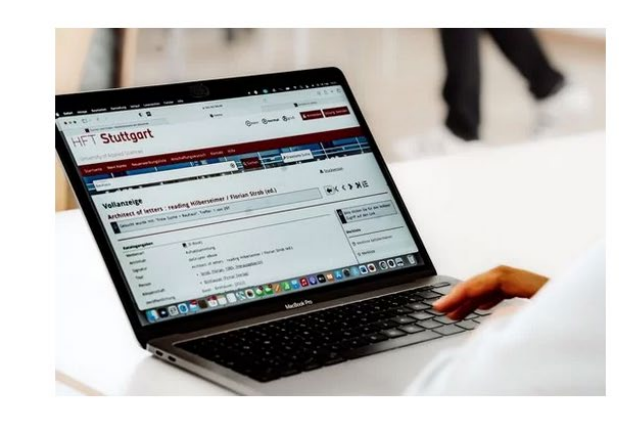

## HFT catalog

The <u>HFT entroles</u> lists the library account, where you can renew or reservements.

Please note our loan deadlines and overdue fines!

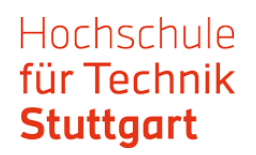

**4. Step:** Login with your HFT access data.

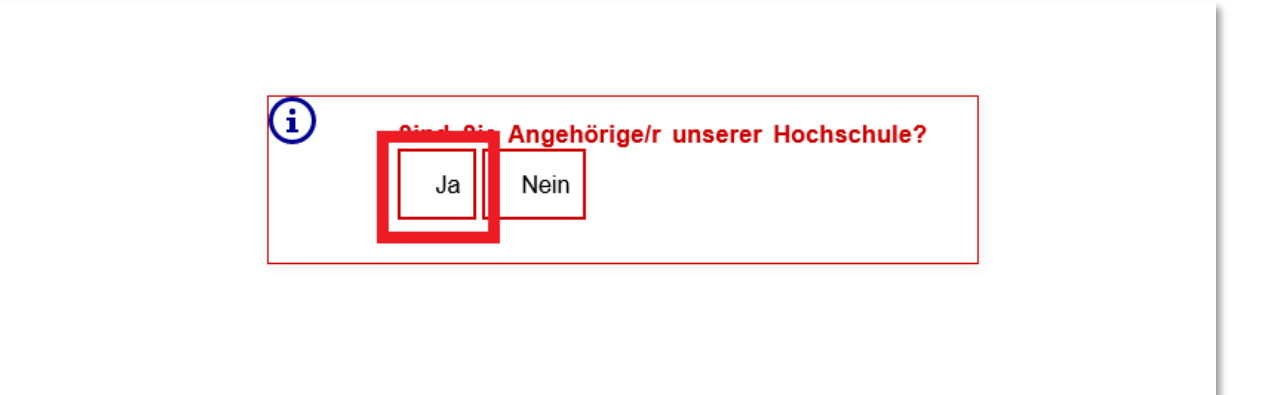

| Anme         | lden bei Bibliothe<br>Württ                    | ksservice-Zer<br>temberg | ntrum Baden | 1- |
|--------------|------------------------------------------------|--------------------------|-------------|----|
| Benutzername |                                                |                          |             |    |
| Passwort     |                                                |                          |             |    |
| Anmeldung    | nicht speichern<br>zur Datenweitergabe einsehr | en oder widerrufen       |             |    |
| Anme         | lden                                           |                          |             |    |
| Passwort ver | <u>jessen?</u>                                 |                          |             |    |

|                                                                       |                                                                                                | HFT Stu                                                                                 | ttgart                                                                                                    |  |
|-----------------------------------------------------------------------|------------------------------------------------------------------------------------------------|-----------------------------------------------------------------------------------------|----------------------------------------------------------------------------------------------------|--|
| Inform                                                                | ationsfreigab                                                                                  | e                                                                                       |                                                                                                    |  |
| Sie sind da<br>Bibliothek                                             | bei auf diesen Diens<br>sservice-Zentrum B                                                     | t zuzugreifen:<br>Baden-Württember                                                      | <b>g</b> von Universität Tübingen                                                                                                    |  |
| Beschreibu<br>Bibliothek                                              | ing dieses Dienstes:<br>sservice-Zentrum E                                                     | aden-Württember                                                                         | rg (Projekt IBS BW)                                                                                                    |  |
| <ul> <li><u>Zusätzli</u></li> <li><u>Datenso</u></li> </ul>           | che Informationen üt<br>:hutzinformationen di                                                  | <u>ber diesen Dienst</u><br>ieses Dienstes                                              |                                                                                                    |  |
| An                                                                    | den Dienst zu üt                                                                               | permittelnde Inf                                                                        | ormationen                                                                                                    |  |
| Ber                                                                   | echtigung<br>urn:mace:dir:entitle                                                              | ement:common-lit                                                                        | o-terms                                                                                                    |  |
| Per                                                                   | sönliche ID<br>skazko@hft-stuttga                                                              | art.de                                                                                  |                                                                                                    |  |
| Die oben<br>fortfahre<br>Dienst ar                                    | aufgeführten Inforr<br>n. Willigen Sie ein, (<br>n ihn weitergegeber                           | mationen werden a<br>dass diese Inform<br>n werden?                                     | an den Dienst weitergegeben, falls Sie<br>ationen bei jedem Zugriff auf diesen                                                                                                    |  |
| <ul> <li>Ich w</li> <li>Ich w</li> <li>werde</li> <li>geän</li> </ul> | illige ein, dass diese<br>illige ein, dass diese<br>en. Diese Entscheidu<br>dert werden.       | Informationen e nr<br>Informationen ir Zu<br>Ing kann jederzeit r                       | nalig übertragen werden.<br>ukunft an diesen Dienst übertragen<br>nit der Checkbox auf der Anmeldeseite                                                                            |  |
| I                                                                     | nformationen überti                                                                            | ragen                                                                                   | Abbrechen                                                                                                    |  |
| Einwilligu<br>erfolgten<br>der Wide                                   | ngen konnen nur die .<br>ngen wird die Rechtn<br>Verarbeitung nicht be<br>ruf keine Wirkung. K | zukunn jederzen w<br>näßigkeit der aufgr<br>erührt. Für bereits ü<br>ontaktdaten entneh | iderrufen werden. Durch den Widerruf von<br>und der Einwilligung bis zum Widerruf<br>ibertragene Informationen entfaltet daher<br>imen Sie bitte der <u>Datenschutzerklärung</u> . |  |

Now you are logged in and have an overall view of your checked out or saved in "Service Areas". Here you can renew your checked out items. In your account, you can also see if you have any due fees.

| University of Applied Sciences                                                                                                    | art                                                                                                    |                                                                                                    |                                                                                                    |
|----------------------------------------------------------------------------------------------------|----------------------------------------------------------------------------------------------------|----------------------------------------------------------------------------------------------------|----------------------------------------------------------------------------------------------------|
| Home New acquisitions Ac                                                                                                    | quisition requests Help                                                                                                   |                                                                                                    |                                                                                                    |
| Search term                                                                                                    |                                                                                                    | Q Search Advanced search                                                                                                    | h                                                                                                    |
|                                                                                                    |                                                                                                    |                                                                                                    | Session end for inactivity 16:12                                                                                                  |
| My account - Overvie                                                                                                    | ew.                                                                                                    |                                                                                                    | <u>Print version</u>                                                                                                    |
| Hello                                                                                                    |                                                                                                    |                                                                                                    | Tutorials                                                                                                    |
|                                                                                                    |                                                                                                    |                                                                                                    |                                                                                                    |
| Here you obtain an overview of y<br>Close the entire browser, not just                                                                                                    | our personal user's account. F<br>open tabs, to prevent misuse                                                            | For the complete listing, please use the appropriate link.<br>a of your personal account data.                                     | How it works                                                                                                    |
| Here you obtain an overview of y<br>Close the entire browser, not just<br>Library card valid till 05.12.                                                                                          | our personal user's account. F<br>open tabs, to prevent misuse<br>2030                                                    | For the complete listing, please use the appropriate link.<br>a of your personal account data.                                     | How it works  Show my folder                                                                                                    |
| Here you obtain an overview of y<br>Close the entire browser, not just<br>Library card valid till 05.12.<br>Account balance from Date:                                                            | our personal user's account. F<br>open tabs, to prevent misuse<br>2030<br>20.09.2024 Time: 16:02                          | For the complete listing, please use the appropriate link.<br>a of your personal account data.                                     | <ul> <li>How it works</li> <li>Show my folder</li> <li>★ My folder</li> </ul>                                                     |
| Here you obtain an overview of y<br>Close the entire browser, not just<br>Library card valid till 05.12.<br>Account balance from Date:<br>Service Areas                                           | our personal user's account. F<br>open tabs, to prevent misuse<br>2030<br>20.09.2024 Time: 16:02                          | For the complete listing, please use the appropriate link.<br>a of your personal account data.                                     | <ul> <li>How it works</li> <li>Show my folder</li> <li>★ My folder</li> <li>Show saved searches</li> </ul>                        |
| Here you obtain an overview of y<br>Close the entire browser, not just<br>Library card valid till 05.12.<br>Account balance from Date:<br>Service Areas<br>1 checked out item                     | our personal user's account. F<br>open tabs, to prevent misuse<br>2030<br>20.09.2024 Time: 16:02<br>No orders             | For the complete listing, please use the appropriate link.<br>a of your personal account data.                                     | <ul> <li>How it works</li> <li>Show my folder</li> <li>★ My folder</li> <li>Show saved searches</li> <li>Q My searches</li> </ul> |
| Here you obtain an overview of y<br>Close the entire browser, not just<br>Library card valid till 05.12<br>Account balance from Date:<br>Service Areas<br>1 checked out item<br>No order requests | our personal user's account. F<br>open tabs, to prevent misuse<br>2030<br>20.09.2024 Time: 16:02<br>No orders<br>No holds | For the complete listing, please use the appropriate link.<br>e of your personal account data.<br>No reservations<br>Cebuhrenkonto | <ul> <li>How it works</li> <li>Show my folder</li> <li>★ My folder</li> <li>Show saved searches</li> <li>Q My searches</li> </ul> |

For further questions and information, please get in touch with us.

bibliothek@hft-stuttgart.de Phone +49 (0)711 8926 2927 (circulation desk) Phone +49 (0)711 8926 2928 (Info desk from 11 a.m. - 02:30 p.m.)

**Library address:** Stuttgart University of Applied Sciences Library Schellingstr. 24 70174 Stuttgart

2nd Building, entrance from Schellingstr. / Schelling Street